## **View Your Academic Advisor**

This quick reference guide (QRG) provides instructions on how to view your academic advisor in Workday.

To view your academic advisor, complete the following steps.

## **VIEW YOUR ACADEMIC ADVISOR**

From the Workday Home page:

- 1. Click the **Global Navigation Menu**.
- 2. Select Academics Hub.
- 3. Locate your assigned academic advisor in the **Important Contacts** section.

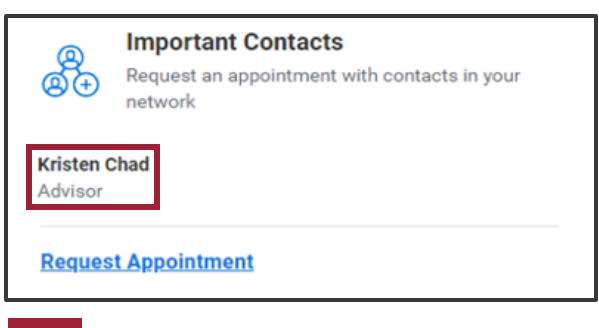

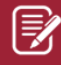

Note: If you do not see an academic advisor in your important contacts please contact your institution's academic advising office for assistance.

## **MY SUPPORT NETWORK**

You can also locate your advisor and access their contact information from the **My Support Network** page. To access your support network from the Workday Home page:

- 1. Click the Global Navigation Menu.
- 2. Select Student Resources.
- 3. Under Common Tasks select View My Support Network.

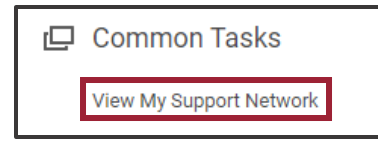

 Workday will display everyone in your Support Network with information including their Role, a Photo of them if available, Person (their name), and any Public Contact Information they have available.

| Role    | Photo | Person       | Public Work Email |
|---------|-------|--------------|-------------------|
| Advisor |       | Kristen Chad | kchad@uaptc.edu   |
|         |       |              |                   |

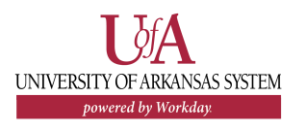